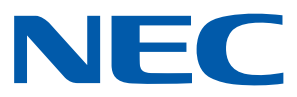

# Aplicativo iOS para projetores NEC

# Guia para operar o Wireless Image Utility

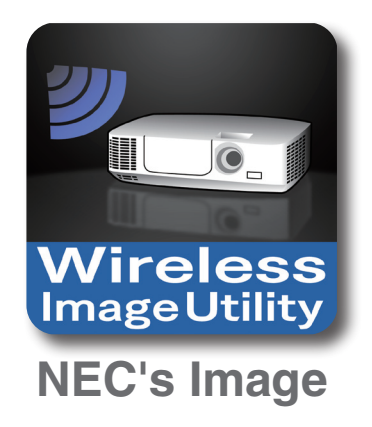

# Conteúdo

| 1. Descrição do Wireless Image Utility2                                                    |
|--------------------------------------------------------------------------------------------|
| 1-1. Características2                                                                      |
| 1-2. Condições de operação6                                                                |
| 1-3. Fluxo de operações6                                                                   |
| 2. Instalando o Wireless Image Utility num iPad7                                           |
| 3. Transferindo os arquivos a serem projetados para o iPad via iTunes                      |
| 4. Conectando o projetor e o iPad à rede                                                   |
| 4-1. Conectando o projetor à rede8                                                         |
| 4-2. Conectando o iPad à mesma rede que o projetor8                                        |
| 5. Operando o Wireless Image Utility                                                       |
| 6. Apêndice: Exemplos de definições para conectar o projetor à rede9                       |
| 6-1. Para as séries NP-P, NP-PA, NP-PX e NP-PH9                                            |
| 6-2. Para a série NP-P501/NP-P451 e outros modelos suportados (usando a função do ponto de |
| acesso simples)11                                                                          |
| 6-3. Para as séries NP-M e NP-UM13                                                         |
| 6-4. Conectando o projetor a um roteador de rede sem fios disponível comercialmente        |

# 1. Descrição do Wireless Image Utility

# 1-1. Características

## O Wireless Image Utility (Utilitário de Imagem Sem Fio) é um aplicativo para iOS

Pode ser usado com um iPad, iPhone ou iPod touch. As explicações neste guia descrevem o uso com um iPad como exemplo.

## Transferência sem fio de arquivos armazenados no iPad para o projetor

As imagens e textos armazenados no Wireless Image Utility (Utilitário de Imagem sem Fio) no iPad usando iTunes podem ser enviados para o projetor e projetados na tela.

\* As fotos em álbuns iPad também podem ser usadas.

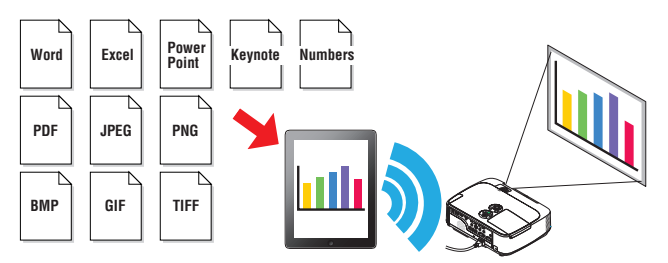

### A transferência em tempo real de imagens sendo filmadas com a câmera interna do iPad para o projetor

As imagens sendo filmadas com a câmera interna do iPad podem ser enviadas em tempo real para o projetor e projetadas na tela.

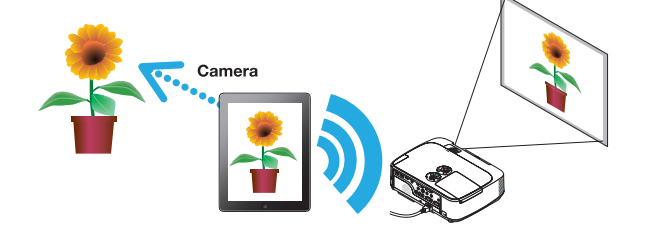

## Transferência sem fio para o projetor de páginas da rede pesquisadas pelo iPad

As páginas da rede podem ser pesquisadas e exibidas no Wireless Image Utility. As páginas podem ser enviadas sem fio para o projetor e projetadas na tela.

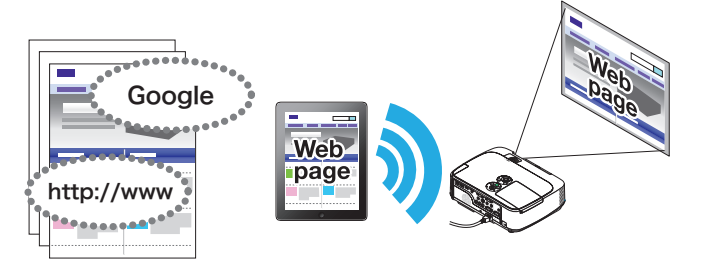

# Arquivos na nuvem podem ser projetados com o projetor em combinação com um aplicativo de compartilhamento de arquivo

Utilizando em combinação com o Dropbox, GoodReader ou outro aplicativo de compartilhamento de arquivo, os arquivos na nuvem podem ser projetados com o projetor.

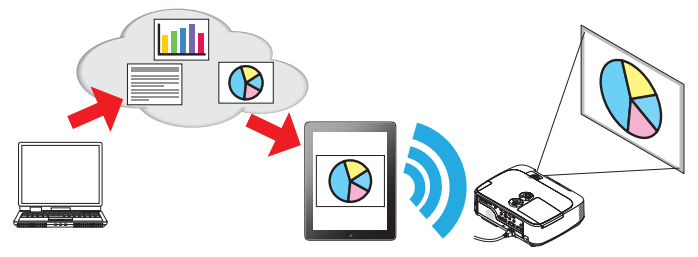

# Suporta a função de recepção IMAGE EXPRESS UTILITY equipada no projetor mais recente.

As funções de conexão e exibição simultâneas com vários smartphones e computadores são fornecidas como a função de recepção IMAGE EXPRESS UTILITY. O modo GERENCIADO também é fornecido. O Utilitário de Imagem sem Fios mais recente suporta esta função.

 A
 B

 C
 D

 Conexão simultânea

DE

Transmitir Parar

С

В

## Operação durante a exibição simultânea

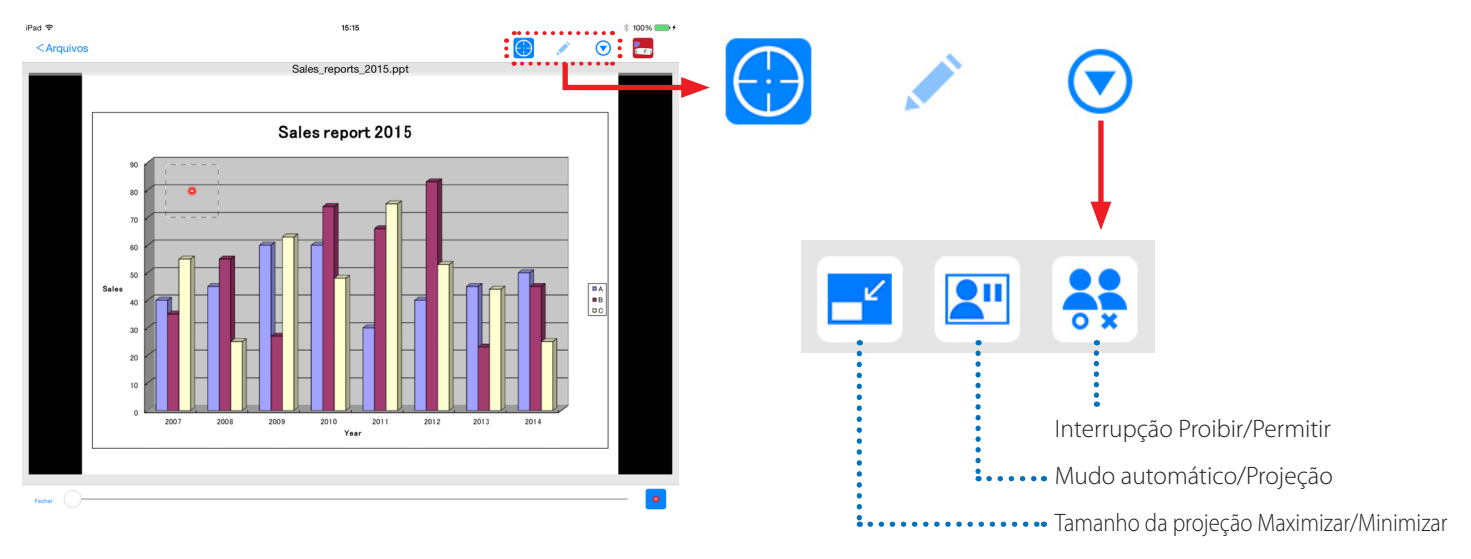

# Função do marcador, ponteiro de exibição e operações de ampliar/reduzir o zoom para apresentações eficazes

# Função do marcador

A função do marcador pode ser usada para escrever linhas, palavras etc. em imagens ou documentos exibidos com o Wireless Image Utility (Utilitário de Imagem Sem Fio).

As imagens ou os documentos nas quais as linhas, palavras etc. foram escritas podem ser salvos como imagens e reutilizados para apresentações.

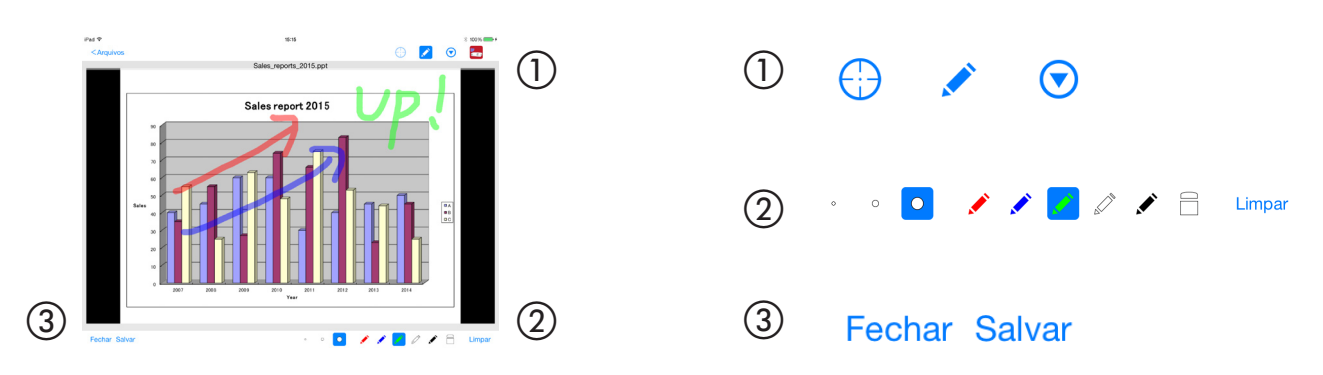

# Ponteiro de exibição

Os ponteiros podem ser usados para indicar as seções para as quais você deseja chamar atenção. Várias formas de ponteiros diferentes podem ser selecionadas e o tamanho do ponteiro pode ser alterado movendo o cursor na parte inferior da tela.

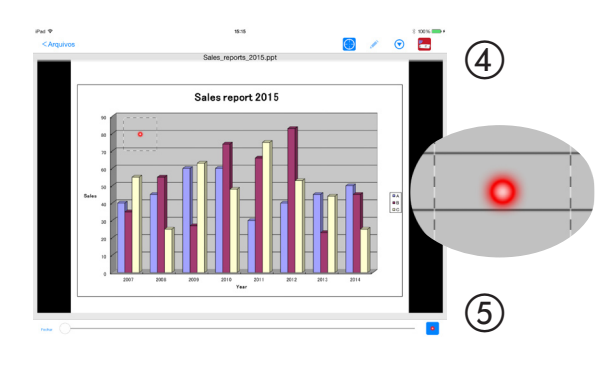

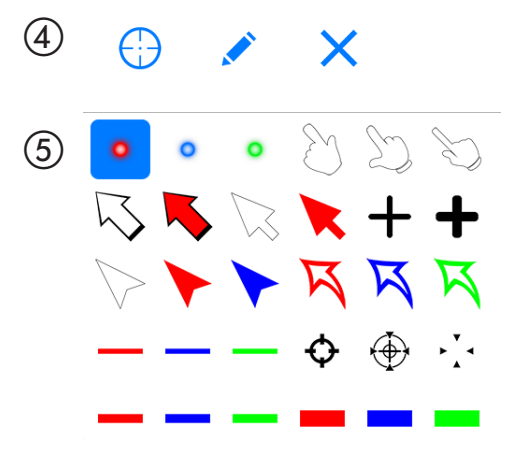

## Ampliar e reduzir o zoom

A tela pode ser ampliada e reduzida pressionando para fora ou para dentro.

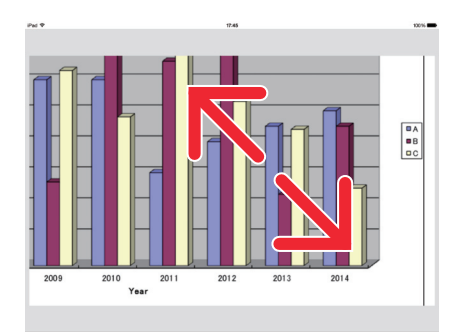

## Troca de páginas

As páginas podem ser trocadas dando um toque.

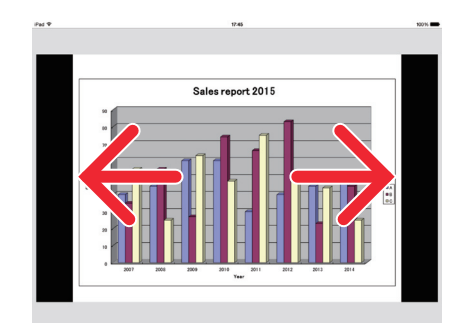

# Exibição do ponteiro usando o giroscópio de três eixos

Ao usar um iPhone ou iPod touch, o ponteiro pode ser movido usando o giroscópio de três eixos.

Isto não é possível com um iPad.

Quando a tela de exibição do ponteiro<sup>(\*1)</sup> é mostrada com o Wireless Image Utility (Utilitário de Imagem Sem Fio) e o iPhone ou o iPod touch é movido ao pressionar o ícone do giroscópio de três eixos na parte inferior da tela, o ponteiro na tela<sup>(\*2)</sup> se move junto com o movimento do iPhone ou do iPod touch.

- \*<sup>1</sup> A exibição do ponteiro que usa o giroscópio de três eixos pode ser usada apenas na exibição de retrato (vertical).
- \*<sup>2</sup> Quando o ícone do giroscópio de três eixos é pressionado, o ponteiro é exibido no centro da tela.

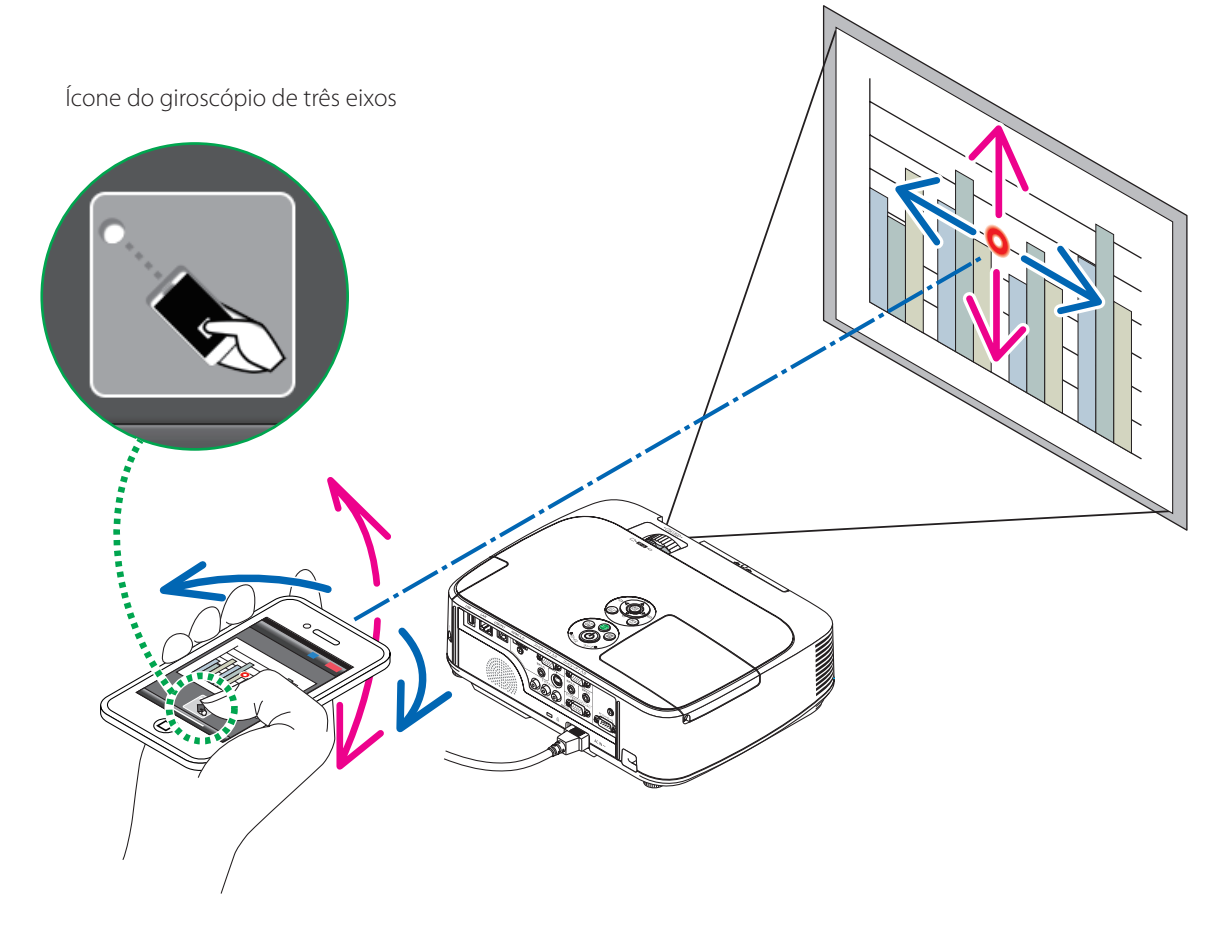

# Função de controle do projetor

Quando um iPad ou um iPhone está conectado ao projetor através da REDE sem fio e o ícone do projetor à direita superior da tela é tocado, a tela de controle do projetor aparece.

Operações, tais como, desligar a energia do projetor, mudar o terminal de entrada, ajustar o volume e cortar as comunicações com o projetor, podem ser realizadas nessa tela.

| lcone do projetor ———                                      |                  |
|------------------------------------------------------------|------------------|
| Pad ♥ 15:14 \$ 100 → Pad ♥                                 | 15:14 孝 100% 🚥 f |
| () Conteúdo Conteúdo                                       | Controle         |
| Nome do usuário John Doe                                   |                  |
| Ocultar a imagem enviada após conexão                      | COMPUTER         |
|                                                            | HDMI1            |
| M402 Series                                                | HDMI2            |
| Desconectar Energia Desiga                                 | VIDEO            |
| Arquivos Fotos C                                           | USB-A            |
| Arquivos Neste Dispositivo Fotos em Álbuns <b>Imagem</b>   | LAN              |
| Imagem sem som Congelar Viso                               | r                |
| Som                                                        | USB-B            |
| Sem som Executar                                           |                  |
| Volume                                                     | 31               |
| Minimo                                                     | Máximo           |
| Câmera Rede                                                |                  |
| Imagens da Câmera Embutida Páginas de Websites C Atualizar |                  |
|                                                            |                  |
|                                                            |                  |
|                                                            |                  |

### Informação suplementar

Os tipos de dados a seguir podem ser enviados do Wireless Image Utility para o projetor.

| Arquivos de imagens       | Formato JPEG (.jpg/.jpeg), formato PNG (.png), formato GIF (.gif), formato TIFF (.tiff), formato Bitmap (.bmp)                                    |
|---------------------------|----------------------------------------------------------------------------------------------------|
| Arquivos Microsoft Office | Word (.doc/.docx: Office 2003 ou posterior), Excel (.xls/.xlsx: Office 2003 ou posterior), Power-<br>Point (.ppt/.pptx: Office 2003 ou posterior) |
| Arquivos Apple iWork      | Keynote (.key), Números (.numbers)                                                                                                    |
| Arquivos PDF              | Adobe Acrobat (.pdf: PDF1.7 [compatibilidade com Acrobat 8 ])                                                                                     |

### NOTA

- O Wireless Image Utility usa uma exibição simplificada, de forma que as imagens poderão aparecer diferentes de quando elas são exibidos com aplicativos para um computador. Antes de utilizar imagens para apresentações, verifique como elas são exibidas com o Wireless Image Utility.
- Arquivos com senhas não podem ser exibidos.
- Quando os arquivos de imagens que contêm animações são exibidos, a primeira imagem é exibida como uma foto estática.
- Arquivos Word, Excel e Números são exibidos como imagens verticalmente unidas (como um rolo de papel).
- Se arquivos PowerPoint ou Keynote não trocarem adequadamente as páginas, você talvez precise alterar as definições das páginas.

# 1-2. Condições de operação

Para obter as últimas informações, veja o website do Wireless Image Utility.

| Sistemas operacionais supor- | iOS 5.0 ou posterior                                                                                    |
|------------------------------|----------------------------------------------------------------------------------------------------|
| tados                        |                                                                                                    |
| Modelos suportados           | iPod touch, iPhone ou iPad no qual é executado um sistema operacional suportado                         |
| Projetores suportados        | Série NP-M, Série NP-UM, série NP-P, série NP-PA, série NP-PX, série NP-PH                              |
| Rede sem fios                | Monte no projetor uma unidade de rede sem fios. Dependendo do projetor, a unidade de rede sem fios pode |
|                              | ser incorporada ou vendida separadamente. Se o projetor não tem uma unidade de rede sem fios incorpora- |
|                              | da, compre a rede sem fios vendida separadamente*.                                                      |
|                              | Se você não puder comprar a unidade de rede sem fios, também é possível conectar um dos projetores aci- |
|                              | ma pelo cabo LAN a um roteador de rede sem fios disponível comercialmente. ( $ ightarrow$ página 16)    |
|                              | * A unidade de rede sem fios usada é diferente dependendo do modelo do projetor. Visite nosso site Web  |
|                              | para encontrar uma unidade de rede sem fios adequada.                                                   |

# 1-3. Fluxo de operações

As definições e operações do Wireless Image Utility são realizadas no passo seguinte.

- (1) Instalando o Wireless Image Utility num iPad
- (2) Transferindo os arquivos a serem projetados para o iPad via iTunes
- (3) Conectando o projetor à rede
- (4) Conectando o iPad à mesma rede que o projetor
  - $\downarrow$

 $\downarrow$ 

 $\downarrow$ 

↓

(5) Operando o Wireless Image Utility

# 2. Instalando o Wireless Image Utility num iPad

### Procure por um "Wireless Image Utility" numa loja APP e instale-o.

- O Wireless Image Utility (Utilitário de Imagem Sem Fio) é um aplicativo gratuito.
- Na tela principal do iPad o Wireless Image Utility é exibido como um ícone chamado "NEC's Image" (Imagem da NEC).

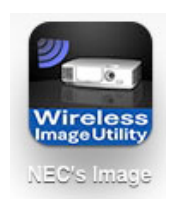

# 3. Transferindo os arquivos a serem projetados para o iPad via iTunes

Transferir e salvar os arquivos de imagem e de texto a serem enviados do Wireless Image Utility para o projetor desde o iTunes para o iPad.

[1] Conecte o iPad e o computador através de um cabo.

O iTunes é executado e a sincronização começa.

### [2] Uma vez que a sincronização esteja completa, opere o iTunes como é descrito abaixo.

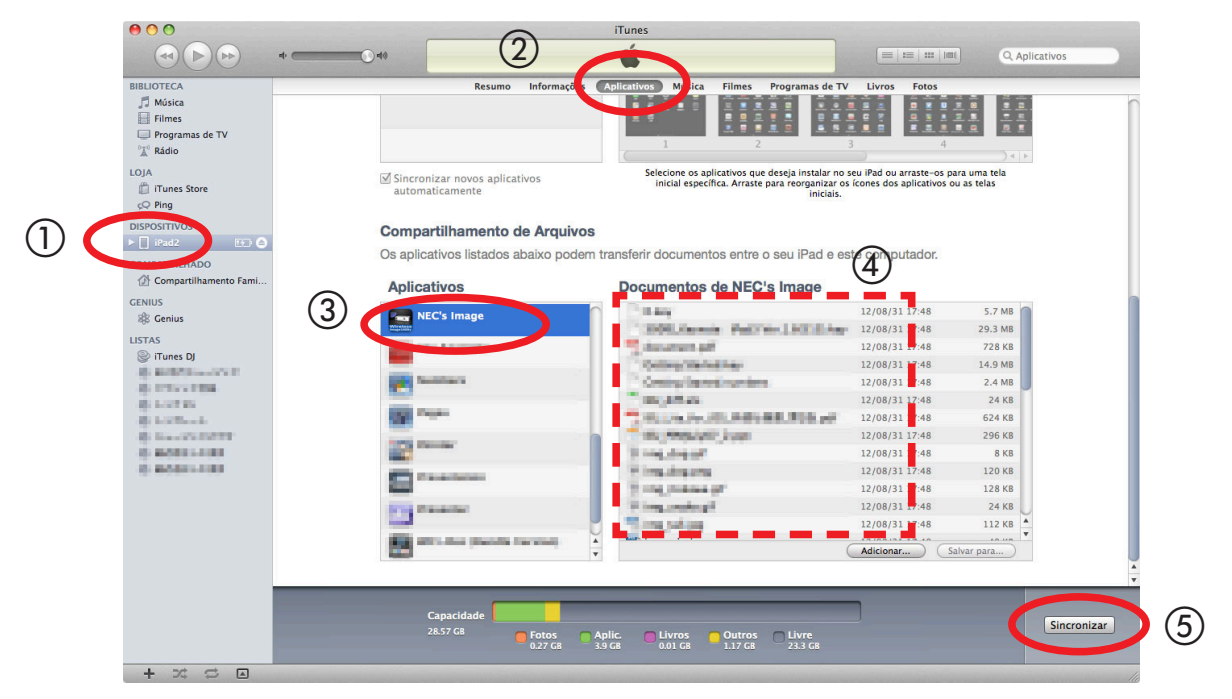

- ① Clique no iPad.
- 2 Clique em "Aplicativos".
- (3) No campo "File Sharing" (Compartilhamento de Arquivo) clique em "NEC's Image".
- (4) Arraste e solte os arquivos para o campo "Documentos de NEC's Image".
- (5) Clique "Sincronizar" ou "Apply" (Sincronizar ou Aplicar).

A sincronização se inicia e os arquivos são transferidos para o iPad.

### [3] Uma vez que a sincronização esteja completa, desligue o iPad do computador.

# 4. Conectando o projetor e o iPad à rede

## 4-1. Conectando o projetor à rede

[1] Exiba o menu na tela do projetor e faça as definições em "INFORMAÇÃO DE REDE".

Para instruções detalhadas consulte "6. Apêndice: Exemplos de definições para conectar o projetor à rede" (→ página 9).

# 4-2. Conectando o iPad à mesma rede que o projetor

- [1] Na tela principal do iPad toque no ícone "Settings" (Definições).
- [2] Toque "Wi-Fi".
- [3] Troque "Wi-Fi" para "Ligado".

A lista de redes é exibida.

- [4] Toque o SSID selecionado em definições de rede do projetor.
- [5] Se o SSID que você deseja conectar for criptografado por WEP, etc., insira a chave de criptografia.
- [6] Pressione o botão de origem para retornar para a tela principal.

# 5. Operando o Wireless Image Utility

[1] Na tela principal do iPad toque no ícone "NEC's Image".

O Conteúdo da tela é exibido.

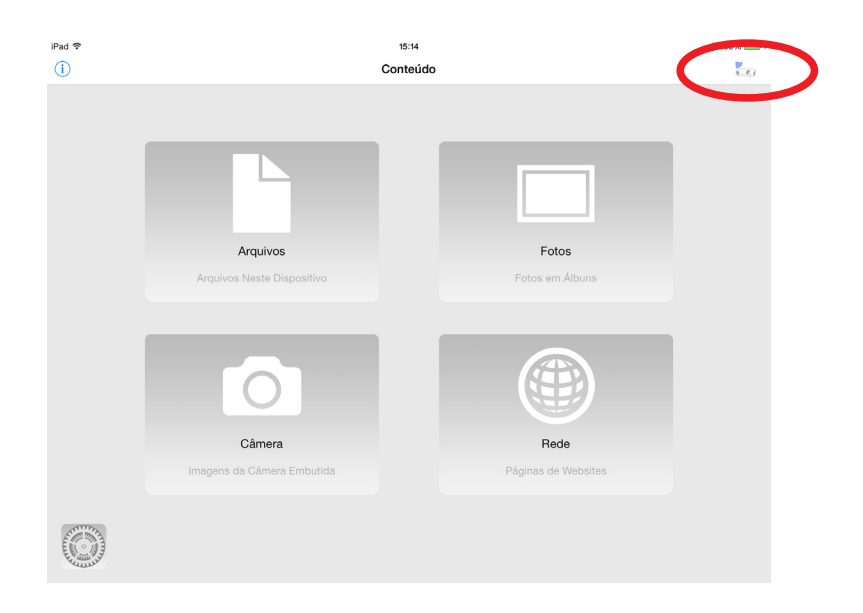

### [2] Toque no ícone do projetor no canto superior direito da tela de Conteúdo.

Uma lista de projetores NEC na rede é exibida.

### [3] Toque no projetor ao qual você deseja se conectar.

Assim que o projetor esteja conectado, a tela de Conteúdo reaparecerá.

- Também é possível conectar ao projetor tocando em "Endereço IP" no canto superior direito da tela de seleção do projetor e introduzir o endereço IP.

### [4] Toque o conteúdo desejado na tela de Conteúdo.

A imagem ou o texto selecionado é exibido na tela do iPad, então projetada a partir do projetor.

# 6. Apêndice: Exemplos de definições para conectar o projetor à rede

Verifique se a unidade de rede sem fio está montada no projetor.

Os procedimentos para definições de rede diferem de conformidade com o modelo (série) do projetor.

Também, se você não puder comprar a unidade de rede sem fios, também é possível conectar o projetor a um roteador de rede sem fios disponível comercialmente, pelo cabo LAN (→ página 16).

# 6-1. Para as séries NP-P, NP-PA, NP-PX e NP-PH

Com as séries NP-P, NP-PA, NP-PX e NP-PH, as definições de rede podem ser feitas no próprio projetor.

\* Além dos modelos acima, as configurações da rede podem também ser feitas no próprio projetor equipado com o menu APPS.

## Operações no projetor

Aqui nós descrevemos o procedimento usando o p P420X como um exemplo.

- [1] Ligue a energia do projetor.
- [2] Pressione o botão NETWORK no controle remoto.O menu de aplicação é exibido.

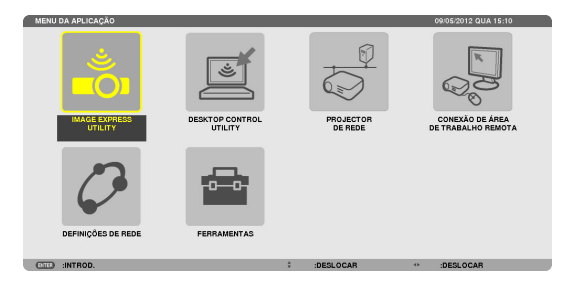

[3] Configura o cursor para [DEFINIÇÕES DE REDE], então pressione o botão ENTER.

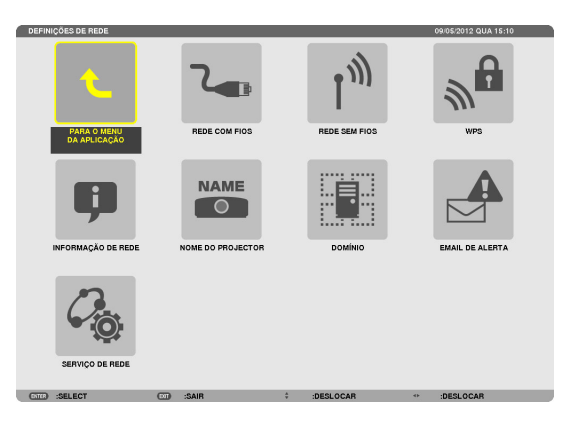

- [4] Configure o cursor para [REDE SEM FIOS], então pressione o botão ENTER.
- [5] Configure o cursor para o campo [PERFIS], pressione o botão EN-TER, então defina o cursor para [PERFIL 1] ou [PERFIL 2] e pressione o botão ENTER novamente.
- [6] Configure o cursor para [OK], então pressione o botão ENTER. A unidade de rede sem fios é ligada e o menu de definições de rede reaparece.

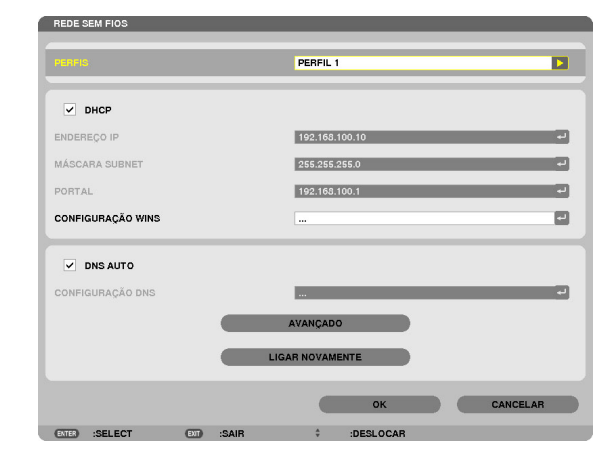

- [7] Configure novamente o cursor para [REDE SEM FIOS], então pressione o botão ENTER.
- [8] Configure o cursor para [AVANÇADO], então pressione o botão EN-TER.

- [9] Configure o cursor para [ANÁLISE DE SITE], então pressione o botão ENTER.
- [10] Selecione o SSID ao qual deseja conectar-se, então pressione o botão ENTER.

Se o SSID que você deseja se conectar for criptografado por WEP, etc., a tela [SEGURANÇA] aparece.

### NOTA

- Consulte seu administrador de rede com quais SSIDs você pode se conectar.
- [11] Faça as definições necessárias e então ajuste o cursor para [OK] e pressione o botão ENTER.

A tela de definições avançadas reaparece.

- [12] Configure o cursor para [OK], então pressione o botão ENTER. A tela da rede sem fios reaparece.
- [13] Configure o cursor para [LIGAR NOVAMENTE], então pressione o botão ENTER.
- [14] Configure o cursor para [OK], então pressione o botão ENTER. A tela de definições de rede reaparece.

| AVANÇADO      |            |                |          |
|---------------|------------|----------------|----------|
|               | A          | NÁLISE DE SITE |          |
|               |            | SEGURANÇA      |          |
| SSID          |            | NECPJ          |          |
| TIPO DE REDE  |            | INFRAESTRUTURA |          |
| CANAL         |            | 6              |          |
|               |            |                |          |
|               |            |                |          |
|               |            |                |          |
|               |            | ок             | CANCELAR |
| ENTER :SELECT | EIII :SAIR | ÷ :DESLOCAR    |          |

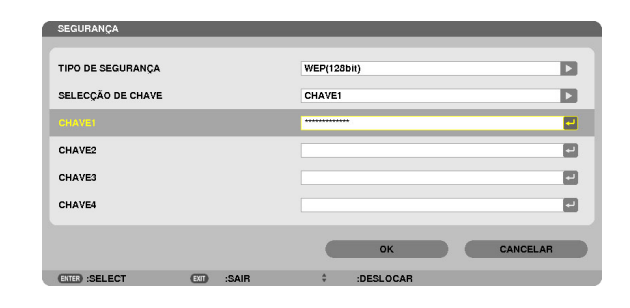

| REDE SEM FIOS     |     |       |                   |
|-------------------|-----|-------|-------------------|
|                   |     |       |                   |
| PERFIS            |     |       | PERFIL 1          |
|                   |     |       |                   |
| ✓ DHCP            |     |       |                   |
| ENDEREÇO IP       |     |       | به 192.168.100.10 |
| MÁSCARA SUBNET    |     |       | 255.255.255.0     |
| PORTAL            |     |       | به]               |
| CONFIGURAÇÃO WINS |     |       |                   |
|                   |     |       |                   |
| JNS AUTO          |     |       |                   |
| CONFIGURAÇÃO DNS  |     |       |                   |
|                   |     |       | AVANÇADO          |
|                   |     |       | LICAR NOVAMENTE   |
|                   |     | _     | LIGAN NO TAMENTE  |
|                   |     |       | OK CANCELAR       |
| ENTER :SELECT     | EXT | :SAIR | ÷ :DESLOCAR       |

# [15] Configura o cursor para [INFORMAÇÕES DE REDE], então pressione o botão ENTER.

Na tela informação da rede, verifique se você está conectado à rede.

[16] Verifique se o cursor está definido para [CANCELAR], então pressione o botão ENTER.

A tela de definições de rede reaparece.

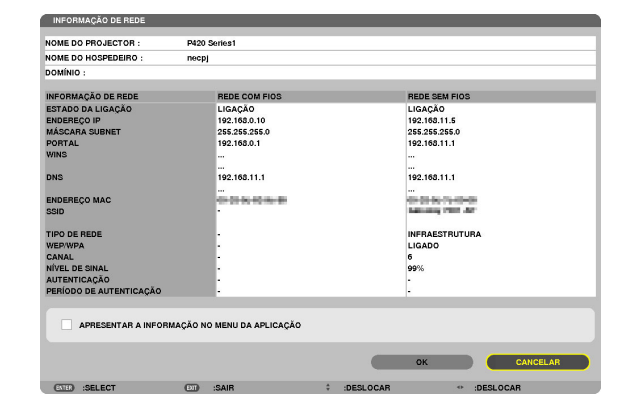

# 6-2. Para a série NP-P501/NP-P451 e outros modelos suportados (usando a função do ponto de acesso simples)

Com a série NP-P501/NP-P451 e outros modelos suportados no ambiente sem ponto de acesso, a função do ponto de acesso simples pode ser utilizada para conectar o projetor e o iPad em uma rede.

### Operações no projetor

Aqui, descrevemos as operações no NP-P501X como exemplo.

- [1] Ligue a energia do projetor.
- [2] Pressione o botão NETWORK no controle remoto. O MENU DA APLICAÇÃO aparecerá.

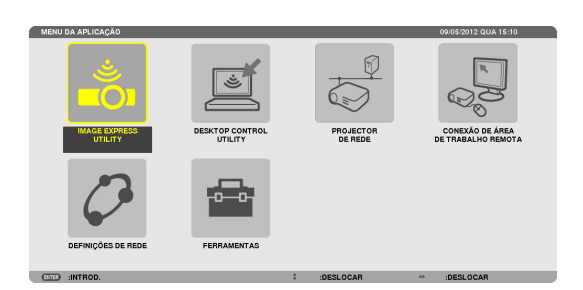

[3] Coloque o cursor em [DEFINIÇÕES DE REDE], então pressione o botão ENTER.

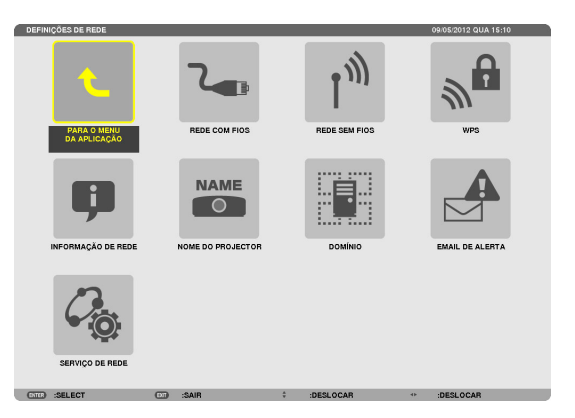

- [4] Coloque o cursor em [REDE SEM FIOS], então pressione o botão EN-TER.
- [5] Coloque o cursor no campo [PERFIS], pressione o botão ENTER, então, coloque o cursor em [PONTO DE ACESSO SIMPLES] e pressione o botão ENTER.
- [6] Coloque o cursor em [AVANÇADO], então pressione o botão ENTER. A tela AVANÇADO aparecerá.

|                   |  | PONTO                    | DE ACESSO SI | MPLES |   |  |
|-------------------|--|--------------------------|--------------|-------|---|--|
| DHCP              |  |                          |              |       |   |  |
| ENDEREÇO IP       |  |                          |              |       |   |  |
| MÁSCARA SUBNET    |  |                          |              |       |   |  |
| PORTAL            |  |                          |              |       |   |  |
| CONFIGURAÇÃO WINS |  |                          |              |       |   |  |
|                   |  |                          |              |       |   |  |
| DNS AUTO          |  |                          |              |       |   |  |
| DNS AUTO          |  |                          |              | _     | _ |  |
| DNS AUTO          |  | AVANÇA                   | DO           |       | - |  |
| DNS AUTO          |  | <br>AVANÇA<br>LIGAR NOVA | DO<br>MENTE  |       | - |  |

### [7] Verifique o nome no campo SSID.

"NPAP\_XXXXXXXX" é exibido no campo SSID ("XXXXXXXX" difere entre os produtos).

- Isto pode ser alterado para um nome mais fácil de lembrar.

### **IMPORTANTE**

- O SSID será selecionado mais tarde ao fazer as configurações Wi-Fi no iPad, portanto, lembre-se do nome SSID exibido aqui.
- [8] Coloque o cursor em [OK], então pressione o botão ENTER. A tela de definições da REDE SEM FIOS reaparecerá.
- [9] Coloque o cursor em [LIGAR NOVAMENTE], então pressione o botão ENTER.
- [10] Coloque o cursor em [OK], então pressione o botão ENTER.

A tela DEFINIÇÕES DE REDE reaparecerá.

| AVANÇADO      |           |                 |          |
|---------------|-----------|-----------------|----------|
|               |           | ANÁLISE DE SITE |          |
|               |           | SEGURANÇA       | 1        |
| SSID          |           | NPAP_XXXXXXXXXX | -        |
| TIPO DE REDE  |           |                 | Þ        |
| CANAL         |           | 10              |          |
|               |           |                 |          |
|               |           |                 |          |
|               |           |                 |          |
|               |           |                 |          |
|               |           | ок              | CANCELAR |
| ENTER :SELECT | III :SAIR | \$ :DESLOC      |          |

# 6-3. Para as séries NP-M e NP-UM

Para fazer as definições de rede para as séries NP-M e NP-UM\*, conecte o projetor e o computador por meio do cabo de LAN e exiba a tela do servidor HTTP do projetor, no computador.

\* Exceto o projetor equipado com o menu APPS.

# Operações no projetor

Aqui nós descrevemos o procedimento usando o M350X como um exemplo.

### [1] Conecte o projetor e o computador através de um cabo LAN.

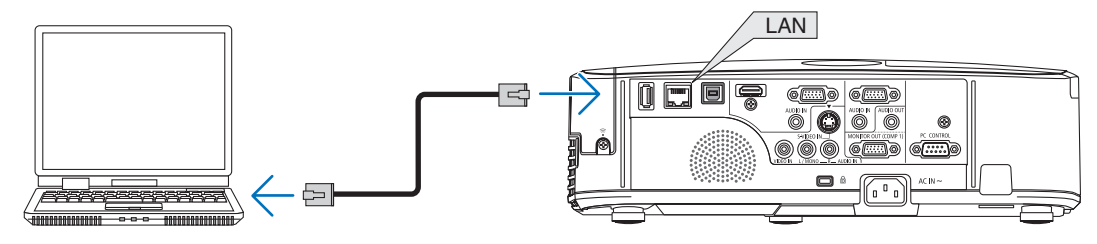

- [2] Ligue a energia do projetor.
- [3] Pressione o botão MENU no controle remoto. O menu na tela aparece.
- [4] Selecione a guia [CONFIG.], então a guia-[REDE COM FIOS].
   Verifique se [REDE COM FIOS] está definida para [ATIVAR].
   Se estiver definida para [DESATIVAR], pressione o botão ENTER para alterná-lo para [ATIVAR].

| FONTE AJUSTAR CONF          | INFO. REINI.           |
|-----------------------------|------------------------|
| OPÇÕES(2) • REDE COM FIOS   | REDE SEM FIOS      2/2 |
| REDE COM FIOS<br>DEFINIÇÕES | ATIVAR                 |
| LIGAR NOVAMENTE             |                        |
| ENTER:SELECT EXIT:SAIR      | ¢:DESLOC ↔:DESLOC      |
| COMPUTADOR1                 | Ø                      |

LIGADO

LIGADO

- [5] Configure o cursor para [DEFINIÇÕES], então pressione o botão EN-TER.
- [6] Configure o cursor para [DHCP], então pressione o botão ENTER.
- [7] Configure o cursor para [DESLIG.], então pressione o botão ENTER.

[8] Anote o endereço IP, máscara subnet e portal de definições.

Para este exemplo nós usamos os valores abaixo.

- Endereço IP: 192.168.0.10
- Máscara subnet: 255.255.255.0
- Portal: 192.168.0.1

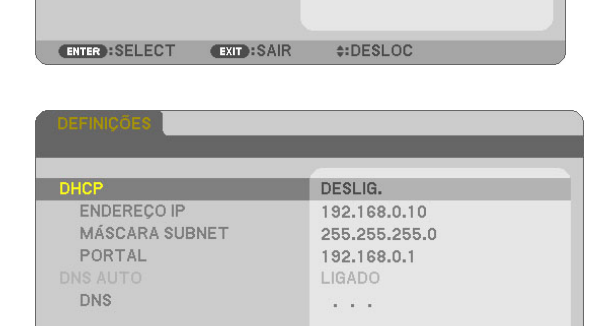

EXIT :SAIR

\$:DESLOC

DNS AUTO

ENTER :SELECT

### [9] Pressione o botão SAIR.

A tela da confirmação da conexão aparece.

[10] Configure o cursor para [SIM], então pressione o botão ENTER. A tela da rede com fios reaparece.

### Operações no computador

- [11] Abra as definições de rede na tela do computador e ajuste as definições da rede com fios, como segue:
  - Endereço IP: 192.168.0.11
  - Máscara subnet: 255.255.255.0
  - Portal: 192.168.0.1

### NOTA

- Configure o endereço IP do computador para um valor diferente do endereço IP do projetor.
- Certifique-se de anotar os valores de definições de rede (endereço IP, máscara subnet e portal) que foram definidos anteriormente no computador.
- [12] Inicialize um navegador da Internet no computador.
- [13] No campo URL do navegador, insira "http:// 192.168.0.10/index. html", e então pressione a tecla Enter.

A tela do servidor HTTP do projetor aparece.

- A tela do servidor HTTP está em inglês.

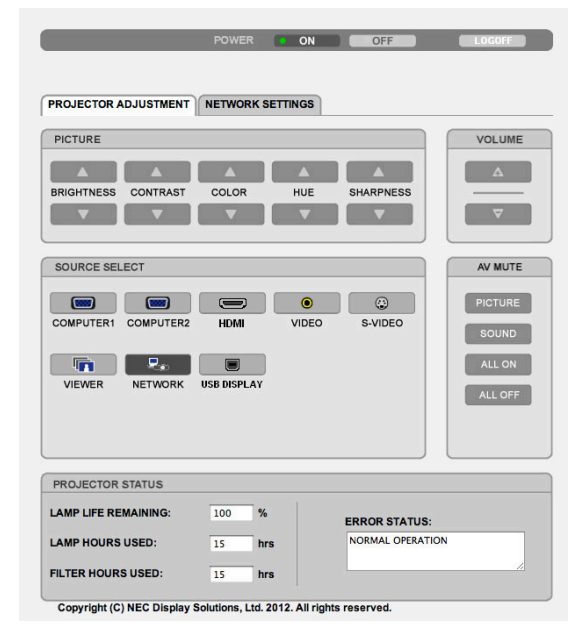

- [14] Clique na guia [NETWORK SETTINGS].
- [15] Clique em [PROFILE 1] sob [WIRELESS LAN], então clique em [SET-TING] à sua direita.

| POWER         | ON E        | OFF      | LOGOFF       |
|---------------|-------------|----------|--------------|
|               |             |          |              |
| NT NETWORK SI | TTINGS      |          |              |
| ERT MAIL NETW | ORK SERVICE | CRESTRON | INFORMATION  |
|               |             |          |              |
|               | SETTING     | )        |              |
|               |             |          |              |
|               |             | C        | APPLY        |
|               |             |          |              |
|               | SETTING     | )        |              |
|               | SETTING     | )        |              |
|               | SETTING     | )        |              |
|               |             |          |              |
|               |             | -        |              |
|               | POWER       | POWER ON | POWER ON OFF |

### [16] Clique na guia [CONNECTION].

### [17] Clique em [SITE SURVEY].

A lista de SSIDs é exibida.

[18] Selecione o SSID ao qual deseja conectar-se, então clique [OK].

### NOTA

 Consulte seu administrador de rede a quais SSIDs você pode se conectar.

A tela CONNECTION reaparece.

### [19] Clique em [SAVE].

Se o SSID selecionado for criptografado, faça as definições de segurança.

- [20] Clique na guia [SECURITY].
- [21] Clique [SECURITY TYPE] e selecione o tipo apropriado.
- [22] Insira a chave de criptografia no campo [KEY].
- [23] Clique em [SAVE].
- [24] Clique na guia [NETWORK SETTINGS].
- [25] Clique em [APPLY] em [WIRELESS LAN].
- [26] Verifique a mensagem, então clique em [OK].
- [27] Feche a janela do navegador.

#### 

### Operações no projetor

[28] Pressione o botão MENU no controle remoto.

### [29] Selecione a guia [INFO.], então a guia [REDE SEM FIOS].

Verifique se o SSID é aquele que você tinha selecionado e a chave WEP ou WPA está ligada/desligada conforme o necessário.

### [30] Pressione o botão MENU.

O menu na tela se desliga.

[31] Desconecte o cabo LAN que conecta o computador e o projetor.

#### FONTE AJUSTAR CONFIG. REINI. REDE SEN FIOS • VERSION • OUTRO 2/2 ENDEREÇO IP MÁSCARA SUBNET 10001-0001-0001-0 PORTAL NELTINGLE T ENDERECO MAC SSID **TIPO DE REDE** INFRAESTRUTURA WEP/WPA DESLIG. CANAL NÍVEL DE SINAL 90% .DESLOC EXIT: SAIR **\$:DESLOC** COMPUTADOR1

## Operações no computador

[32] Configure as definições de rede que você mudou na etapa [11], na página 14, de volta para como elas eram originalmente.

| ALERT MAIL         | NETWORK SERVICE                       | CRESTRON                                                                           | INFORMATION                                          |
|--------------------|---------------------------------------|------------------------------------------------------------------------------------|------------------------------------------------------|
| NNECTION SE        |                                       |                                                                                    |                                                      |
|                    | CURITY                                |                                                                                    |                                                      |
| : INFRASTRU<br>: 6 | CTURE 🛟                               |                                                                                    | SITE SURVEY                                          |
|                    | PROFILE 1 > CON<br>: INFRASTRU<br>: 6 | PROFILE 1> CONNECTION           :           INFRASTRUCTURE           :           6 | PROFILE 1> CONNECTION  :  :  INFRASTRUCTURE :  6  SA |

## 6-4. Conectando o projetor a um roteador de rede sem fios disponível comercialmente

Aqui nós descrevemos o procedimento usando a série NP-M como um exemplo. As séries NP-UM, NP-P, NP-PA, NP-PX e NP-PH também podem ser conectadas a um roteador de rede sem fios.

### Operações num roteador de rede sem fios

Primeiramente fazer as definições de rede no roteador da rede sem fios. Para o procedimento de definição, veja as instruções de operação do roteador da rede sem fios.

## Operações no projetor

### [1] Conecte o projetor e o roteador da rede sem fios através de um cabo LAN.

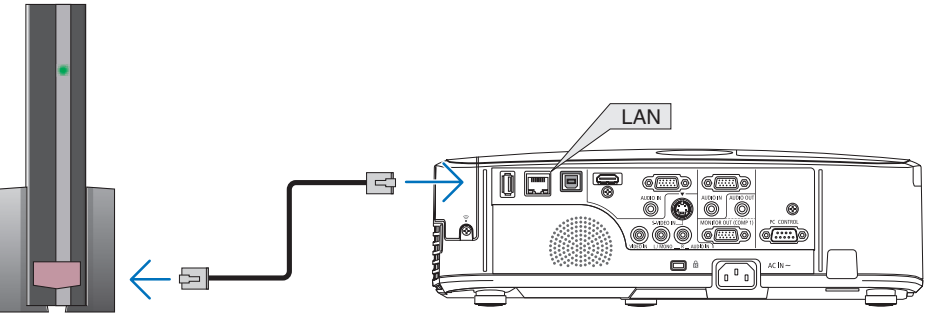

- [2] Ligue a energia do projetor.
- [3] Pressione o botão MENU no controle remoto.

O menu na tela aparece.

- [4] Selecione a guia [CONFIG.], então a guia [REDE COM FIOS].
- [5] Verifique se [REDE COM FIOS] está definida para [ATIVAR]. Se estiver definida para [DESATIVAR], pressione o botão ENTER para alterná-lo para [ATIVAR].

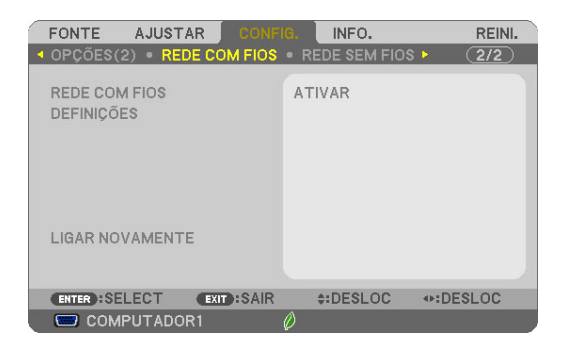

[6] Configure o cursor para [DEFINIÇÕES], então pressione o botão EN-TER.

# [7] Verifique se [DHCP] está definido para [LIGADO].

Se estiver definido para [DESLIG.], pressione o botão ENTER para alternálo para [LIGADO].

### [8] Pressione o botão SAIR.

A tela "REDE COM FIOS" reaparece.

# [9] Configure o cursor para [LIGAR NOVAMENTE], então pressione o botão ENTER.

### [10] Pressione o botão MENU.

O menu na tela se deliga.

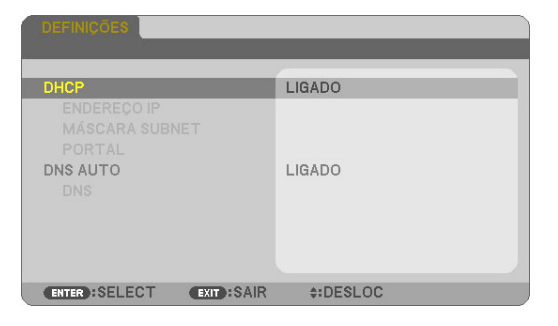

| FONTE AJUSTAR CONF<br>• OPÇÕES(2) • RERE COM FIOS | IG: INFO. REINI.<br>● REDE SEM FIOS ► 2/2 |
|---------------------------------------------------|-------------------------------------------|
| REDE COM FIOS<br>DEFINIÇÕES                       | ATIVAR                                    |
| LIGAR NOVAMENTE                                   |                                           |
|                                                   |                                           |
| ENTER:SELECT EXIT:SAIR                            | \$:DESLOC                                 |
| COMPUTADOR1                                       | Ø                                         |

### Marcas comerciais

- Apple, Mac, Mac OS, MacBook e iMac são marcas comerciais da Apple Inc. registradas nos EUA e em outros países.
- App Store é uma marca de serviço da Apple Inc.
- iOS é uma marca comercial ou marca registrada da Cisco nos EUA e em outros países, e é usada sob licença.
- Microsoft PowerPoint, Excel, são marcas registradas ou marcas comerciais da Microsoft Corporation dos Estados Unidos, nos Estados Unidos e em outros países.
- Google e Google Pesquisa são marcas registradas ou marcas comerciais da Google, Inc.
- Twitter é marca comercial registrada ou marca registrada da Twitter, Inc.
- Adobe e Acrobat são marcas comerciais da Adobe Systems Incorporated.
- Wi-Fi ®, Wi-Fi Alliance ® e Acesso Protegido Wi-Fi (WPA e WPA2) ® são marcas comerciais registradas da Wi-Fi Alliance.
- Dropbox é marca comercial registrada ou marca registrada da Dropbox, Inc. dos Estados Unidos.
- GoodReader é marca comercial registrada ou marca registrada do Sr. Yuri Selukoff.
- Outros nomes de fabricantes ou produtos incluídos nestas instruções operacionais são marcas comerciais registradas ou marcas registradas das respectivas empresas.

#### NOTA

- (1) A reprodução do conteúdo destas instruções, no todo ou em parte, é proibida.
- (2) O conteúdo destas instruções está sujeito a alterações sem aviso prévio.
- (3) Foi tomado máximo cuidado na preparação destas instruções. No entanto, se você notar qualquer conteúdo duvidoso, erros, omissões, etc., por favor contate a NEC Display Solutions.
- (4) Por favor, note que a NEC Display Solutions não aceitará nenhuma responsabilidade qualquer que seja por reclamações de danos, perda de lucros, etc., resultantes do uso deste dispositivo, independentemente do item (3) acima.

### © NEC Display Solutions, Ltd. 2012-2015

Reprodução, alteração, etc., sem autorização da NEC Display Solutions, Ltd., é proibida.